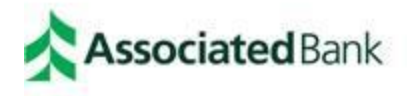

# HSA ONLINE ENROLLMENT GUIDE

Congratulations on making a smart financial decision by choosing to open a Health Savings Account (HSA) in connection with your employer's high deductible health plan (HDHP). Associated Bank is pleased to provide your HSA and is committed to providing you with exceptional service.

**NEENAH JOINT SCHOOL DISTRICT** has chosen to provide you with the ease of online enrollment to access your Health Savings Account. To get started, you will need a computer with Internet connection.

Please note contributions and distributions may not be made to the HSA account until the actual start date that coverage begins in the high deductible health plan.

### Instructions for enrolling in your Health Savings Account online

Visit <u>www.AssociatedBank.com</u> to access HSA enrollment page.

**STEP** 1: Go to www.AssociatedBank.com, click the Sign In button, which will bring you to the Go To menu.

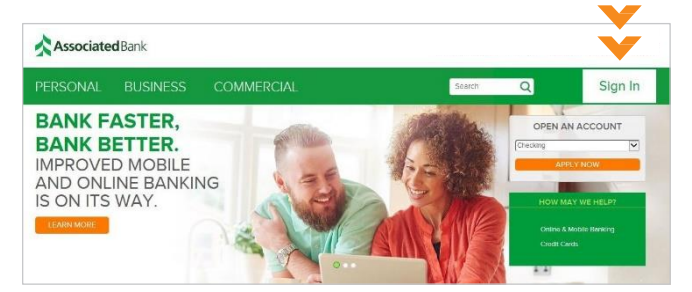

**STEP 2:** Click the drop-down menu, select Associated Benefit Connection, click Sign In, which will take you to the enrollment page.

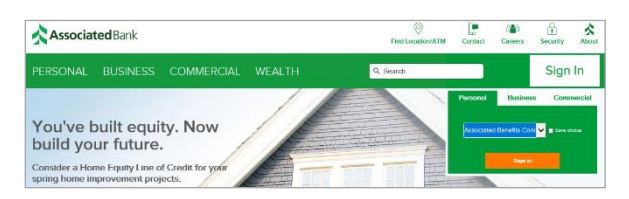

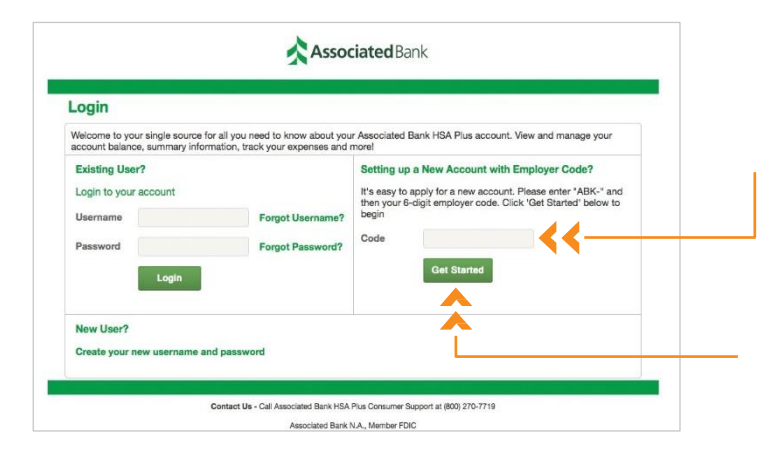

**STEP 3:** In the "Setting up a New Account with Employer Code?" section, insert the employer code shown below.

### **ABK-RCKT22**

**STEP 4:** Click "Get Started" to begin the online enrollment process.

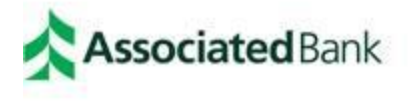

### Associated Benefits Connection®

### 5. Enter Personal information

- a. If PO Box, please enter residential address and uncheck the box next to mailing address
- b. Create username and password

| Personal Information                                   |                                    |                   | *Require                               |
|--------------------------------------------------------|------------------------------------|-------------------|----------------------------------------|
| Please enter the following p<br>account in the future. | ersonal information to create your | account. Create a | username and password to login to your |
| Name*                                                  | First Name                         | MI                |                                        |
|                                                        | Last Name                          |                   |                                        |
| Birth Date*                                            | mm/dd/yyyy                         |                   |                                        |
| Home Address*                                          | United States                      | •                 |                                        |
|                                                        | Address Line 1                     |                   |                                        |
|                                                        | Address Line 2                     |                   |                                        |
|                                                        | City                               |                   |                                        |
|                                                        | Select a state                     | Zip Code          |                                        |
| Mailing Address                                        |                                    |                   |                                        |

#### 6. Click Next

7. Select 3 security questions in the drop down

| uestions to complete your user setup. To ke<br>omplete sensitive actions within the portal su | eep your information secure, you will b<br>uch as resetting a forgotten password.                    |
|-----------------------------------------------------------------------------------------------|----------------------------------------------------------------------------------------------------|
|                                                                                               |                                                                                                    |
| •                                                                                             | □ Viev                                                                                               |
| × ×                                                                                           | View                                                                                                 |
| • .                                                                                           |                                                                                                    |
|                                                                                               | questions to complete your user setup. To k<br>omplete sensitive actions within the portal se<br>• * |

- 8. Review the Summary of Account> Click Next
- 9. Open and view Agreements provided:
  - a. Associated Bank HSA Plus Online Portal
  - b. Federal E-Sign Act Disclosure and Agreement
- 10. Proceed to enter additional Demographic and contact information
  - a. Demographic information
  - b. Contact information
  - c. Citizenship and Employment Status information
  - d. Identification information

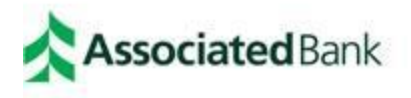

## Associated Benefits Connection®

| HSA Enrollment:<br>Agreements Profile | Profile<br>Dependents | 🛐 Eligibility | Payments | Beneficiaries | 🛐 Summary | Confirmation |                    |
|---------------------------------------|-----------------------|---------------|----------|---------------|-----------|--------------|--------------------|
| Demographic Information               |                       |               |          |               |           |              | * = required field |
| First Name:*                          |                       |               |          |               |           |              |                    |
| Middle Initial:                       |                       |               |          |               |           |              |                    |
| Last Name:*                           |                       |               |          |               |           |              |                    |

- 11. Click Next
- 12. Add Dependents(not required)
  - a. If no dependents, click Next

|                                                                     | engioney a rayneres a serienearies a communy a communation                                                                                                    |         |
|---------------------------------------------------------------------|----------------------------------------------------------------------------------------------------|---------|
|                                                                     | * = require                                                                                                    | d field |
| mplete the dependent information<br>not have any dependents or when | n below if you have any dependents and click the <i>Add Dependent</i> button to add the dependent.<br>In you have added all of your dependents, click the <i>Next</i> button. | f you   |
| first Name:*                                                        |                                                                                                    |         |
| Middle Initial:                                                     |                                                                                                    |         |
| .ast Name:*                                                         |                                                                                                    |         |
| Social Security Number:                                             | · · · · ·                                                                                                    |         |
| Confirm Social Security Number:                                     |                                                                                                    |         |
| Birth Date:*                                                        |                                                                                                    |         |
| Gender:                                                             | Select a gender 🗸                                                                                                    |         |
| ull Time Student:*                                                  | ● Yes ○ No                                                                                                    |         |
| Relationship:*                                                      | Dependent V                                                                                                    |         |
|                                                                     | Add Dependent                                                                                                    |         |

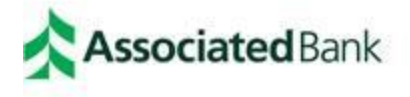

## Associated Benefits Connection®

### 13. View HSA Enrollment Eligibility

a. Click the box certifying that the requirements are met

| You must have a qualifying health plan or be opening an account to rollover balances from an existing HSA account.<br>You cannot have any other disqualifying health coverage.<br>You cannot be covered by a first-dollar full coverage health flexible spending account (FSA) or health reimbursement arrangement (H<br>You cannot be covered by a limited purpose or post-deductible FSA or HRA as well as a retirement or suspended HRA.<br>You cannot be claimed as a dependent on anyone else's tax return.<br>You cannot be claimed as a dependent on anyone else's tax return.<br>You cannot be enrolled in Medicare, Medicaid, or TRICARE.<br>Other circumstances may affect your eligibility to establish or contribute to an HSA.<br>Refer to IRS publication 0960, "Health Savings Accounts and Other Tax Favored Health Plans", for information about special rules that<br>affect religibility. You may download a copy of this publication from www.irs.gov. The publication is also available by calling<br>1.800.8276.70. | Tealth Savings Account Q<br>o qualify for an HSA, you in<br>the eligible to contribute to                                                      | ualification<br>nust meet the follo<br>an HSA.                                            | wing requiren                                                         | nents. You are                                                | e responsible fo                                                         | r ensuring that                                          | you meet these                                          | * = requ<br>requireme                | ired fie<br>nts and |
|----------------------------------------------------------------------------------------------------|----------------------------------------------------------------------------------------------------|-------------------------------------------------------------------------------------------|-----------------------------------------------------------------------|---------------------------------------------------------------|--------------------------------------------------------------------------|----------------------------------------------------------|---------------------------------------------------------|--------------------------------------|---------------------|
| You cannot have any other disqualifying health coverage.<br>You cannot be covered by a first-dollar full coverage health flexible spending account (FSA) or health reimbursement arrangement (H<br>You can be covered by a limited purpose or post-deductible FSA or HRA as well as a retirement or suspended HRA.<br>You cannot be claimed as a dependent on anyone else's tax return.<br>You cannot be enrolled in Medicare, Medicaid, or TRICARE.<br>Other circumstances may affect your eligibility to establish or contribute to an HSA.<br>Refer to IR <u>S</u> publication 0469, 'Health Savings Accounts and Other Tax Favored Health Plans", for information about special rules that<br>affect eligibility. You may download a copy of this publication from www.irs.gov. The publication is also available by calling<br>USBOR 207-2676.<br>UN use resolve responsible for determining whether you are eligible for an HSA and for determining you remo                                                                        | You must have a qualifyin                                                                                                    | g health plan or be                                                                       | opening an a                                                          | ccount to rolle                                               | over balances fr                                                         | om an existing                                           | HSA account. 🥝                                          |                                      |                     |
| You cannot be covered by a first-dollar full coverage health flexible spending account (FSA) or health reimbursement arrangement (H<br>You can be covered by a limited purpose or post-deductible FSA or HRA as well as a retirement or suspended HRA.<br>You cannot be claimed as a dependent on anyone else's tax return.<br>You cannot be enrolled in Medicare, Medicaid, or TRICARE.<br>Other circumstances may affect your eligibility to establish or contribute to an HSA.<br>Refer to IR <u>S</u> publication 969, "Health Savings Accounts and Other Tax Favored Health Plans", for information about special rules that<br>affect eligibility. You may download a copy of this publication from www.irs.gov. The publication is also available by calling<br>USORS20-2670. Our are scale for detargeming whether you are eligible for detargeming non terms.                                                                                                    | You cannot have any othe                                                                                                    | r disqualifying heal                                                                      | th coverage.                                                          | 0                                                             |                                                                          |                                                          |                                                         |                                      |                     |
| You cannot be claimed as a dependent on anyone else's tax return.<br>You cannot be enrolled in Medicare, Medicaid, or TRICARE.<br>Other circumstances may affect your eligibility to establish or contribute to an HSA.<br>Refer to IR <u>5</u> publication 0960, "Health Savings Accounts and Other Tax Favored Health Plans", for information about special rules that<br>affect eligibility. You may download a copy of this publication from www.irs.gov. The publication is also available by calling<br>1.800.820-876.00. "You are scoleby responsible for determining whether you are eligible for determining you remo                                                                                                    | You cannot be covered by<br>You can be covered by a li                                                                                         | a first-dollar full co<br>mited purpose or p                                              | overage health<br>oost-deductibl                                      | n flexible spen<br>e FSA or HRA                               | iding account (F<br>as well as a reti                                    | SA) or health re<br>rement or susp                       | imbursement ar<br>ended HRA. 🕜                          | rangemen                             | t (HRA)             |
| You cannot be enrolled in Medicare, Medicaid, or TRICARE.<br>Other circumstances may affect your eligibility to establish or contribute to an HSA.<br>Refer to IBS publication 960, "Health Savings Accounts and Other Tax Favored Health Plans", for information about special rules that<br>affect eligibility. You may download a copy of this publication from www.irs.gov. The publication is also available by calling<br>1.500-820-8276.00. "You are scoled responsible for determining whether you are eligible for determining you remo                                                                                                    | You cannot be claimed as                                                                                                    | a dependent on an                                                                         | yone else's ta                                                        | x return.                                                     |                                                                          |                                                          |                                                         |                                      |                     |
| Other circumstances may affect your eligibility to establish or contribute to an HSA.<br>Refer to <u>IRS publication 969</u> , "Health Savings Accounts and Other Tax Favored Health Plans", for information about special rules that<br>affect eligibility. You may download a copy of this publication from www.irs.gov. The publication is also available by calling<br>1.500.820-876.00. You are scalek responsible for determining whether you are eligible for an HSA and for determining you remu                                                                                                    | You cannot be enrolled in                                                                                                    | Medicare, Medicaid                                                                        | i, or TRICARE                                                         |                                                               |                                                                          |                                                          |                                                         |                                      |                     |
| eligible in the future.                                                                                                    | Other circumstances may<br>Refer to <u>IRS publication 90</u><br>affect eligibility. You may<br>1-800-829-3676 . Yo<br>eligible in the future. | affect your eligibilit<br>9, "Health Savings<br>download a copy of<br>u are solely respon | ty to establish<br>Accounts and<br>f this publicat<br>Isible for dete | or contribute<br>Other Tax Fa<br>ion from www<br>rmining whet | to an HSA.<br>vored Health Pla<br>v.irs.gov. The pu<br>her you are eligi | ans", for inform<br>blication is also<br>ble for an HSA, | ation about spec<br>available by cal<br>and for determi | cial rules ti<br>lling<br>ning you r | nat<br>emain        |

### 14. Select Coverage Level

|  | overage Level:* 🕜 | Individual |  |
|--|-------------------|------------|--|
|--|-------------------|------------|--|

- 15. Click Next
- 16. Choose your reimbursement method- as an HSA Mastercard debt card will be automatically ordered
  - a. Direct Deposit- you will be required to enter primary banking account information including account and routing number.
  - b. Check- funds will be sent via check to the address on the account

| Reimbursement Method<br>How would you like to receive distributions?                                                       |                   |
|----------------------------------------------------------------------------------------------------|-------------------|
| Direct Deposit Signing up for direct deposit will allow your disbursements to be deposited in your designated bank account |                   |
| O Check<br>A reimbursement check will be sent via U.S. mail based on your normal reimbursement schedule.                   |                   |
| Cancel                                                                                                    | < Previous Next > |

#### 17. Click Next

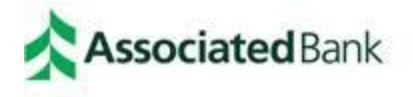

18. Add Beneficiaries- not required, but highly recommended

| HSA Enrollment                                         | : Beneficiaries<br>le 💼 Dependents 📷 Eligibility 📷 Payments 💼 Beneficiaries 📷 Summary 💼 Confirmation                                                                                                    |
|--------------------------------------------------------|----------------------------------------------------------------------------------------------------|
|                                                        | * = required field                                                                                                    |
| ou may designate a bene<br>our death.                  | ficiary for your Health Savings Account. The designated beneficiary will receive your HSA assets in the event of                                                                                              |
| f you are married in comm<br>hange beneficiaries by su | ton law or in a community property state, you must designate your spouse as your Primary Beneficiary. You can<br>bmitting a notarized <u>Beneficiary Change Form</u> with your spouse's signature of consent. |
| lease complete the fields                              | below with the requested beneficiary information.                                                                                                    |
| First Name:*                                           |                                                                                                    |
| Middle Initial:                                        |                                                                                                    |
| Last Name:*                                            |                                                                                                    |

- 19. Review your HSA summary from the enrollment that was completed and make any corrections or updates.
- 20. Click Next

| HSA Enrollment: Summary<br>Agreements Profile Dependents | 💼 Eligibility  | Payments       | 🛐 Beneficiaries   | 🖬 Summary | Distance Confirmation |  |
|----------------------------------------------------------|----------------|----------------|-------------------|-----------|-----------------------|--|
| Please verify the following information is o             | orrect and cli | ck Next to con | tinue your enroll | ment.     |                       |  |

21. HSA Enrollment: Creation Authorization

| ly su | bmitting the enrollment, you are requesting that a Health Savings Account be opened in your name.                                                                                                    |
|-------|----------------------------------------------------------------------------------------------------|
| ✓     | I affirm that all information I have provided is true and correct and may be relied upon by the Designated Representative and the HSA Custodian.                                                                                                    |
| 7     | I understand the eligibility requirements for this HSA and I state that I am responsible for determining whether I qualify to mak<br>deposits to this HSA. I am responsible for:A. Determining that I am eligible to make contributions to an HSA for each year I<br>make a contribution;B. Ensuring that all contributions are within the maximum limitations set forth by the tax laws, taking into<br>account my coverage and the applicable deductible under a high deductible health plan;C. The tax consequences of any<br>contributions (including rollover contributions) or distributions;D. Seeking the assistance of a qualified tax or legal professiona<br>to address any questions or concerns I may have about eligibility, contribution limitations, or the taxation of contributions or<br>distributions from my HSA. |
| ~     | I certify that I have received a copy of the enrollment form, the Designation of Representative, the Custodial Agreement and<br>Disclosure Statement, and the Privacy Policy. I understand that I may revoke the HSA on or before seven (7) days after the date<br>of establishment. I have not received any tax or legal advice from the Designated Representative or the Custodian, and I will<br>seek the advice of my own tax or legal professional to ensure my compliance with related laws. I release and agree to hold the<br>Custodian and Designated Representative harmless against any and all claims or losses arising from my actions.                                                                                                    |

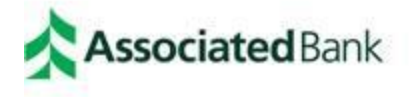

### 22. Click Submit enrollment to the *bottom left*

23. Recommend printing enrollment confirmation provided

| HSA Enrollment: Confirmation<br>Agreements profile popendents peligibility profile profile Confirmation     |
|----------------------------------------------------------------------------------------------------|
| Successfully Enrolled in Health Savings Account                                                             |
| Congratulations, you have enrolled in your Health Savings Account. Please print this page for your records. |
| Home Print                                                                                                  |

The HSA account will be open the following business day with overnight processing.

### We are here to help

If you have any questions in regard to your Health Savings Account, please contact the **Associated Benefits Connection®** Participant Services Team at 1-800-270-7719 or by email at <u>ParticipantServices@AssociatedBank.com</u>.